## Map - SKY Energy

Last Modified on 06/27/2025 3:34 pm EDT

A visual of all tanks is available in SKY Energy. Enter a *City or Zip Code* in the *Select a Location* window and select **Set Default Location** to load map data.

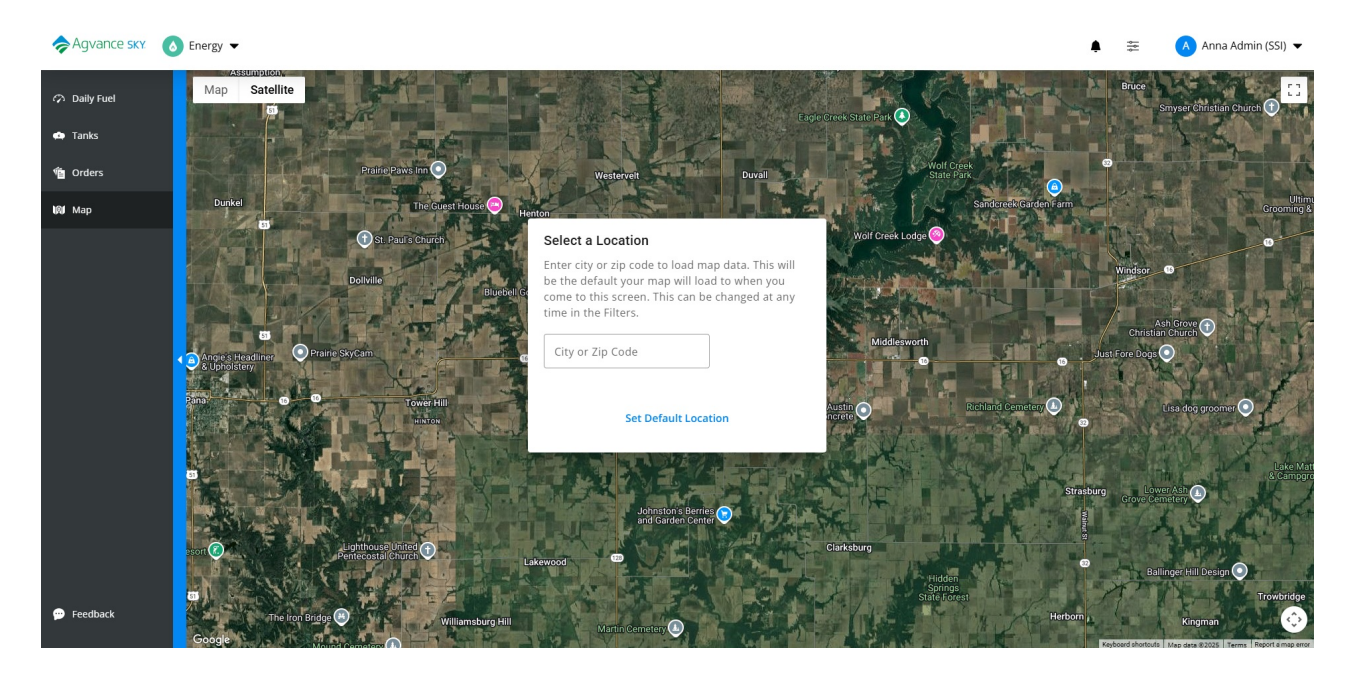

This is the default location the map loads to when opening the *Map* tab, but can be changed by selecting the **Filters** button. Additionally, filter the view based on *Delivery Types* and select **Apply Filters** to see the results on the map.

| 😂 🛛 🕒 Anna Admin (551) 🕶     |
|------------------------------|
| General 🗸                    |
| Map Default City or Zip Code |
| Set Default Location         |
| Delivery Types 🔹             |
| II All                       |
| ✓ Calendar Days              |
| Scheduled                    |
| ✓ Will Call                  |
| Apply Filters                |
| Reset Filters                |

In the bottom right corner are *Map Camera Controls* and a link to view *Keyboard Shortcuts* for navigating the map by mouse or keyboard.

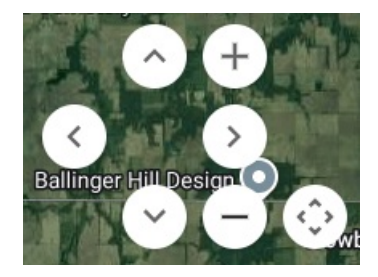

| Keyboard shortcuts |              |
|--------------------|--------------|
| ← Move             | e left       |
| → Move             | e right      |
| † Move             | e up         |
| ↓ Move             | e down       |
| + Zoon             | n in         |
| - Zoon             | n out        |
| Home Jump          | left by 75%  |
| End Jump           | right by 75% |
| Page Up Jump       | up by 75%    |
| Page Down Jump     | down by 75%  |

Optionally select *Map* or *Satellite* to show imagery with street names on the map or a satellite view.

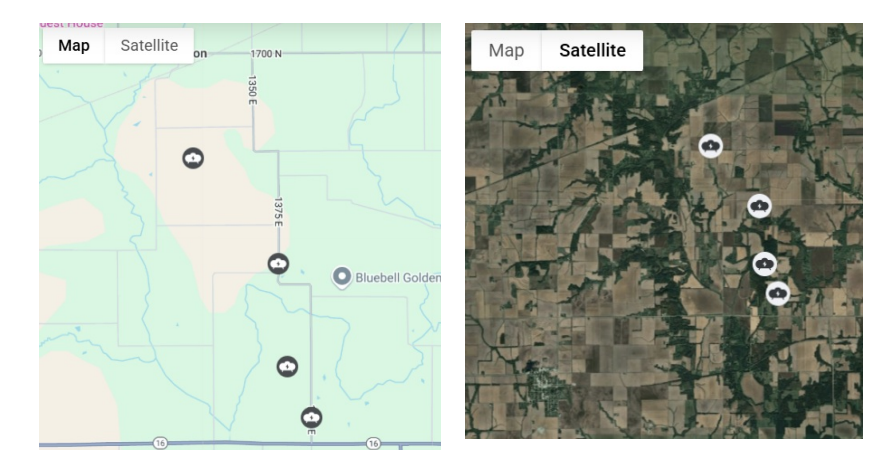

Select a **Tank** icon on the Energy Map to see a more detailed card with the tank *Serial Number*, *Delivery/Tank type*, and *Customer Name*. Select the detail card to redirect to the Tank Information page in a new browser tab.

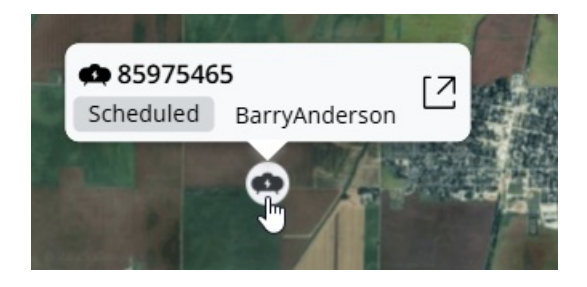

- If multiple tanks exist at the same address, the tanks will show with a stack indicator showing how many have the same location. Expand the information panel to show details for each tank at the location.
- If multiple tanks exist at a location, the tank icon will have a number indicating how many are at that location. Click the icon and scroll to view the additional tanks on the list.

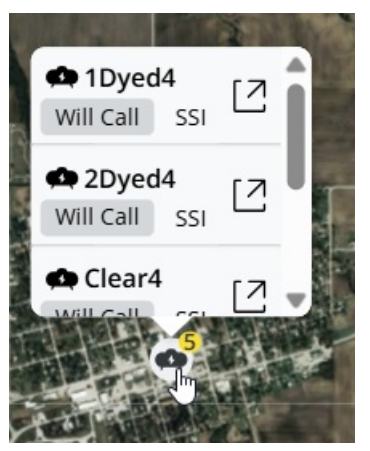

• Zoom out to see a larger map area with markers indicating the number of tanks in an area.

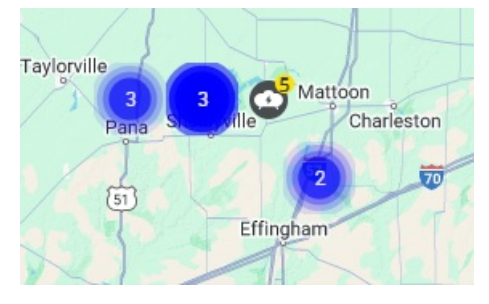